# Bežični HDMI adapter MiraCast

#### Uputstvo za upotrebu

Čestitamo vam na kupovini MiraCast!

Dobićete u paketu:

- MiraCast,
- USB kabl za punjenje (sa antenom za WiFi prijem).

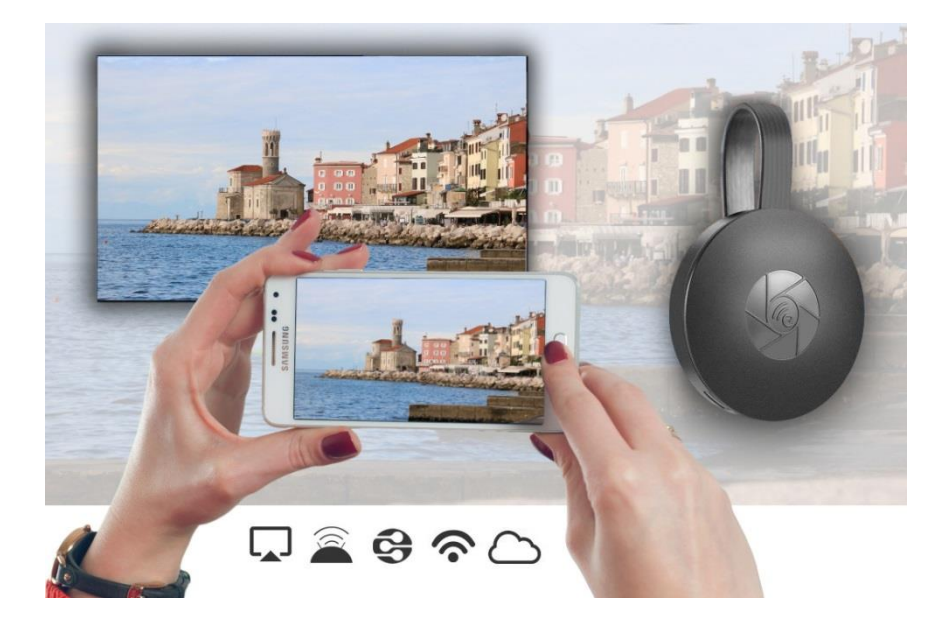

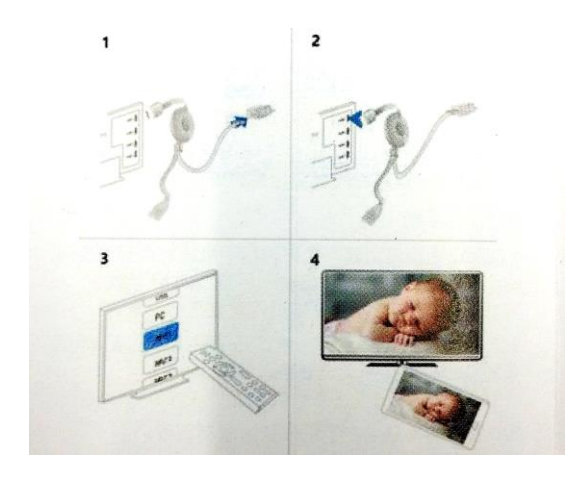

## Postavke za televizijski prijemnik

 MiraCast uključite u ulaz HSMI u televizijskom prijemniku. Kabl USB povežite na izvor napajanja. Preporučujemo, da postavite WiFi prijemnik tako, da bude bežično povezivanje najbolje.
Na televizijskom prijemniku izaberite prikazivanje slike iz ulaza

HDMI, na koji ste priključili MiraCast.

3. Na televizijskom ekranu prikazaće se upustva. Sledite ih i završite podešavanje.

Nakon što uspešno povežete MiraCast s televizorom, podesite s povezivanjem moblnog ili računara.

#### Postavke za Android

1. Uključite televizijski prijemnik i podesite izvor prikazivanja slike (engl. Source).

- 2. U meniju telefona ili tableta omogućite MiraCast.
- 3. Izaberite ga i sačekajte, da se povežu.
- 4. Ekran Androida sada će se prikazivati na televizoru. Ako je potrebno, ponovno povežite uređaj.

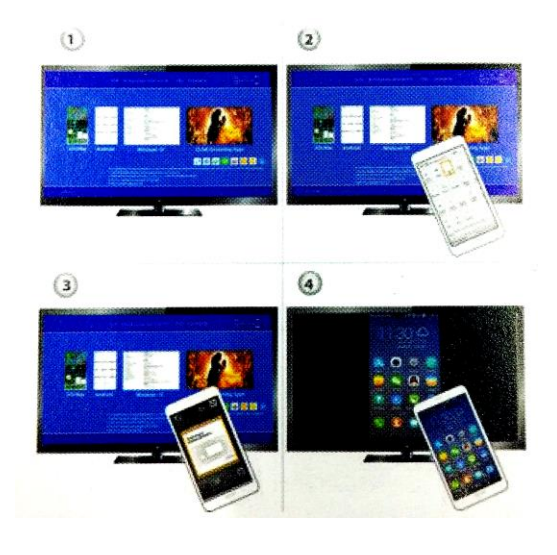

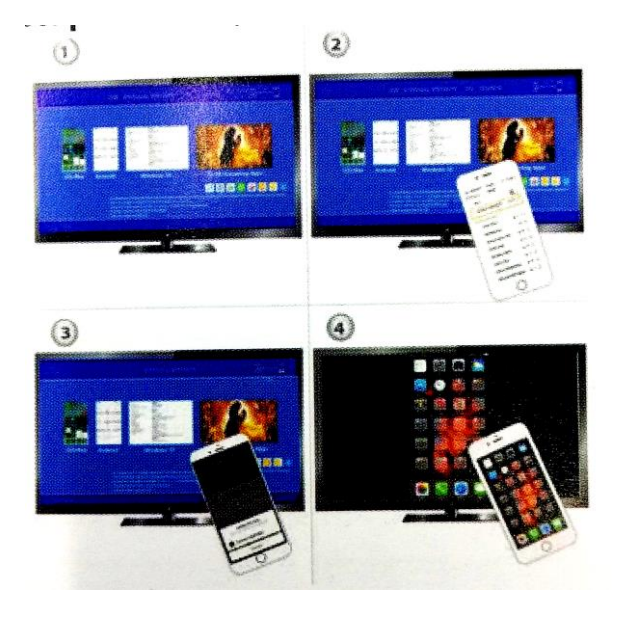

# Upotreba za iOS (iPhone / iPad)

 Uključite TV, na koji ste već priključili MiraCast.
IPhone povežite sa kućnom WiFi mrežom. Zatim pokrenite web vezu u svom pretraživaču <u>http://192.168.203.1</u>.

Upozorenje: Nakon podešavanja potrebno je ponovno pokretanje. Možete se povezati s funkcijom AirPlay čak i kada niste povezani s kućnom WiFi mrežom.

3. IPhone povežite sa kućnom WiFi mrežom. Na njemu izaberite mogućnost AirPlay gledanja ekrana i označite gakao odabranu postavku.

4. Ekran vašeg iPhonea / iPada bit će prikazan na televizijskom prijemniku.

#### Postavke za Mac

1. Uključite televizijski prijemnik i postavitee izvor prikazivanja slike (engl. Source).

2. Računar Mac povežite na WiFi povezivanje. U pretraživaču otvorite internet stranicu <u>http://192.168.203.1</u>.

Upozorenje:

- Nakon instalacije potrebno je ponovo pokretanje.

- S funkcijom AirPlay se takođe možete povezati, ako niste povezani na kućnu WiFi mrežu.

- 3. Na Macu izaberite opciju AirPlay gledanja ekrana.
- 4. Ekran vašeg Maca gledaćete na televizijskom prijemniku.

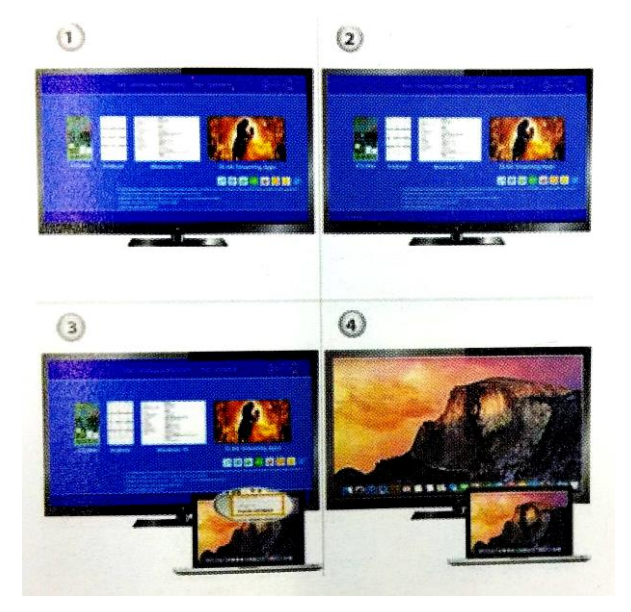

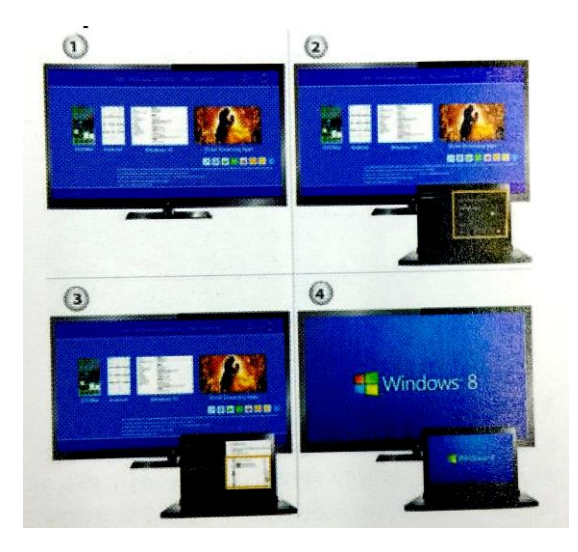

## Postavke za Windows 8.1 in Windows 10

1. Uključite televizijski prijemnik i podesite izvor prikazivanja slike (engl. Source).

2. U **Windows 8.1** idite u: *»Windows početni meni > Postavke > Računar i uređaji > Uređaji > Dodaj uređaj*« i zatim potražite MiraCast.

**U Windows 10** idite u: *»Windows početni meni > Postavke > Uređiji > Printeri i skeneri > Dodaj printer ili skener*« ii zatim potražite MiraCast.

3. Ekran sistema Windows videćete na televizijskom prijemniku.

#### Postavke za mobilni ili laptop

Povežite se putem WiFi-a: povežite se s kućnom WiFi mrežom putem mobilnog ili laptopa. U web pretraživač unesite IP adresu prikazanu na TV ekranu u adresu.

Direktno povezivanje: Povežite mobilni s SSID-om putem WiFi veze. Unesite i povežite se na IP adresu u web pretraživaču <u>http://192.168.203.1</u>. Stranica za postavljanje pojaviće se na televizoru i na mobilnom ili prenosnom računaru.

#### Postavke i ažuriranje softvera

Kad se s MiraCastom povežete na lokalnu WiFi mrežu, predložiće ažuriranje softvera kad postane dostupno.

Upozorenje: Tokom povezivanja s WiFi mrežom, veza između MiraCasta i mobilnog može se izgubiti.

Preporučujemo, da za ažuriranje softvera uzmete najnoviju verziju. To će pružiti punu podršku za sve uređaje

#